【FT. com 登録方法】学内で登録すれば、学外からでもサインインして閲覧できます。

- 1) 大学ネットワーク内で「FT. com」のトップページを表示。<u>https://www.ft. com/</u>
- 「FT. com」内の記事をクリックする。
  ※「Subscribe」をクリックすると個人購読用の購入画面に進んでしまいます。

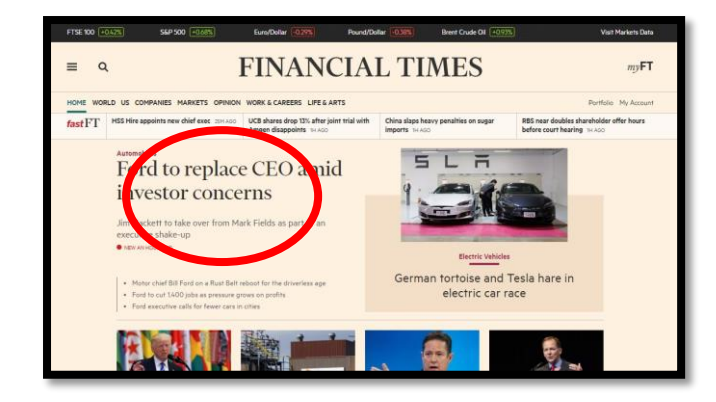

3) 画面左下の「Join now」をクリック。

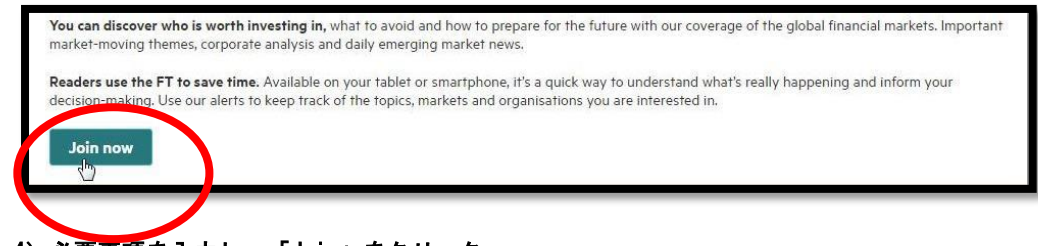

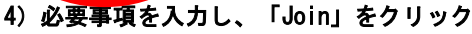

| Velcome to FT.com                                                                                                    |    |                                                                   |
|----------------------------------------------------------------------------------------------------|----|-------------------------------------------------------------------|
| Neijo University has an educational subscription to<br>T.com. Complete the following for unlimited acces<br>o FT.com articles and tools.                                                                           | 6  |                                                                   |
| Email address *                                                                                                    |    |                                                                   |
|                                                                                                    | +  | 大学から発行されたメールアドレスを入力(ドメインが以下のいずれか                                  |
| Confirm email address *                                                                                                    | ۲( | @ccmailg.meijo-u.ac.jpj 「@meijo-u.ac.jpj 「@ccmails.meijo-u.ac.jpj |
| Choose a password *                                                                                                    | -  | 再度、上と同じメールアトレスを入力                                                 |
|                                                                                                    | +  | 任意のパスワードを設定(6文字以上半角英数字のみ)                                         |
| Country *                                                                                                    |    |                                                                   |
| Please select a country                                                                                                    | -  | 「Japan」を選択                                                        |
| Title                                                                                                    |    |                                                                   |
| Please select a title                                                                                                    | +  | 「敬称」を選択                                                           |
| First name *                                                                                                    |    |                                                                   |
|                                                                                                    | -  | 「名前」を入力(半角英字)                                                     |
| Last name *                                                                                                    |    |                                                                   |
|                                                                                                    | +  | 「名字(姓)」を入力(半角英字)                                                  |
| Telephone                                                                                                    |    |                                                                   |
|                                                                                                    | -  | 入力不要                                                              |
| Terms and conditions                                                                                                    |    |                                                                   |
| I confirm that I have read and agreed to the tryme and conditions, privacy policy and cooleip policy*.                                                                                                    | チュ | ロックボックスにチェックを入れる                                                  |
| We will send you occasional entialis to improve your<br>experience of the Financial Times.                                                                                                    |    |                                                                   |
| By submitting this form, you indicate your<br>consent to also being contacted by Financial<br>Times by email, pool or phone about our other<br>products, services or special offers unless you<br>untick this box. |    |                                                                   |
| You can change your preferences anytime in<br>the My Account accision                                                                                                    |    |                                                                   |
| h, Jsin                                                                                                    |    |                                                                   |
|                                                                                                    |    |                                                                   |

5) 登録メールアドレスに「Thank you for joining us at FT. com」という件名のメールが届けば登録完了。